# How to Add a New Vehicle

| BULLETINS                    | Viow List - CUSTOMERS -                                                                                                    |
|------------------------------|----------------------------------------------------------------------------------------------------|
| No active bulletins.         | Customer Class Identifier Type Identifier# ZIP/Postal                                                                             |
| Customer Class *             | Last Name     First Name     Date of Birth     Date of Birth     Bref     BEARCH     Advanced Search                              |
| Date of Birth                | VEHICLES –                                                                                                    |
| Identifier Type Identifier#  | ID/Coast Guard/Bow Number  UICK RENEWAL  Hull ID/Serial # Vehicle Type Title #  Owner/Co-Owner Last Name First Name Business Name |
| ORDERS                       | Owner     SEARCH Advanced Search                                                                                                  |
| Search For: Order #          | Actions:<br>New: [Boat - Registration 🗸 😒                                                                                         |
| Today's Orders:              |                                                                                                    |
| Permit Orders Vehicle Orders | VENDORS & AGENTS -                                                                                                    |
|                              | Search For: ID# Name Agent  SEARCH Advanced Search                                                                                |

1. Search for the Customer in the System. Start by searching the registered customer by name. If the search returns multiple results, ask the customer for their address or phone number. The search results can then be sorted to locate them quickly. If the search does not return results, you may search using a partial name to broaden the search, to locate misspellings or nicknames (search Mi Wazowski instead of Mike Wazowski this will locate Mike and Michael).

Click the **Customer #** (Below on screenshot) to select customer.

| FIND CUSTOME                        | FIND CUSTOMER: Customer Search/List |                                  |                  |                          |               |                          |                    |                   |                |               |                    |                 |                 |
|-------------------------------------|-------------------------------------|----------------------------------|------------------|--------------------------|---------------|--------------------------|--------------------|-------------------|----------------|---------------|--------------------|-----------------|-----------------|
| Customers                           | Per                                 | mits                             |                  |                          |               |                          |                    |                   |                |               |                    |                 |                 |
| Identifier/Cert/Edu T<br>Customer # | ype                                 | Identifier/Cert/Edu # State      | Harvest #        | Inventory Type           |               | #                        |                    |                   |                |               |                    |                 |                 |
| Customer Class                      | Status<br>Active 🗸                  | Receipt # Order #                | TAN              | Permit #                 | Privil        | ege Code                 |                    |                   |                |               |                    |                 |                 |
| Last Name<br>thompson               | First Na<br>bren                    | ame Middle Name                  | Business Name    | Date of Birth Match Date | e of Birth    | Customer Search Type Cus | tomer Search Value |                   |                |               |                    |                 |                 |
| Phone Number                        | ✓ Inc                               | Address Type Street Address Type | ddress Supplemen | ntal Address City/Tov    | vn            | County State             | ZIP/Postal         | Country           |                | E             | nail               |                 |                 |
| Sort Order<br>Last Transaction D    | ite then Custome                    | er Name                          |                  |                          |               |                          |                    | Tip - You         | can so         | rt the        | search lis         | t by            |                 |
| <u>s</u> earch                      | <u>A</u> DD CU                      | STOMER                           |                  |                          |               |                          |                    | clicking o        | on any o       | of the        | field nan          | nes.            |                 |
| CUSTOMER #                          | <u>s</u> tatus                      | CUSTOMER / BUSINESS NAME         | CUSTOMER CLASS   | <u>D</u> ATE OF BIRTH    | <u>P</u> HONE | ADDRESS                  | SUPP ADDRESS       | <u>c</u> ity/town | <u>C</u> OUNTY | <u>S</u> TATE | <u>Z</u> IP/POSTAL | <u>C</u> OUNTRY | LAST TXN DATE   |
| 204328579                           | Active                              | THOMPSON, BRENT S                | Individual       | Oct 12 1950              | 2082334058    | 2034 N Mink Creek Rd     |                    | Pocatello         | Bannock        | Idaho         | 83204-7259         | United States   | Wed Jul 29 2020 |
| 003266142                           | Active                              | THOMPSON, BRENT                  | Individual       | Dec 21 1961              | 2083510868    | 1907 E 25th St           |                    | Idaho Falls       | Bonneville     | Idaho         | 83404-6461         | United States   | Sat Jul 11 2020 |
| 204035166                           | Active                              | Thompson, Brenda                 | Individual       | Dec 28 1963              | 2082633161    | PO Box 281               |                    | Ponderay          | Bonner         | Idaho         | 83852-0281         | United States   |                 |
| 002741468                           | Active                              | THOMPSON, BRENDA LYNN            | Individual       | Dec 28 1963              | 2082637183    | PO Box 281               |                    | Ponderay          | Bonner         | Idaho         | 83852-0281         | United States   |                 |
| 002865020                           | Active                              | THOMPSON, BRENDA MAY             | Individual       | Sep 06 1953              |               | 2034 N Mink Creek Rd     |                    | Pocatello         | Bannock        | Idaho         | 83204-7259         | United States   |                 |

# **Customer Profile Page**

- 2. #1 Verify and update customer information as necessary and make sure all the boxes with an asterisk are filled out. Be sure to collect an email address from the customer, this will be the method of delivery for renewal notices and order receipts.
  - #2 Select APPLY. This saves the changes that you made and keeps the customer record. No changes will be saved if you do not click Apply.

| FIND CUSTOMER: C    | ustomer Search/List » <u>C</u> ustomer Details                                                                                                    |
|---------------------|----------------------------------------------------------------------------------------------------|
| Customers           | Permits                                                                                                    |
| Customer Info       | Customer # Customer Class Tax Exempt         NEW       Individual       No       V                                                                                                    |
| Name/DOB #1         | Salutation       First Name*       Middle Name       Last Name*       Suffix       Date of Birth*       Override         Image: Control of Control of Con                                                                                                    |
| Phone/Email         | Home Phone Business Phone Mobile Phone Text (SMS) Phone   208-874-1235 Unusable Unusable Use Mobile Phone   Unusable Unusable Unusable                                                                                                    |
| Contact Preferences | Phone Contact Preference       Phone Contact Time         No Preference       V                                                                                                    |
| Physical Address    | Address*     Supplemental Address     ZIP/Postal*     Country*     Status       555 B Street     83709     United States     Zip Only     VALIDATE       City/Town*     State*     Country     Ada       Boise     Idaho     Ida                                                                                                    |
| Mailing Address     | ✓ Mailing Address same as Physical Address Theorem 2 Address Same as Physical Address Same as Physical Address Same Address Same Addre |
| Identifiers         | Identifier Type Identifier # remove REMOVE rest of the address for you.                                                                                                    |
| <u>о</u> к          | <u>C</u> ANCEL <u>A</u> PPLY                                                                                                    |
|                     | Production                                                                                                    |

### **Vehicles Tab**

Adding a new vehicle to customer profile.
 #1 Select the Vehicles tab.

| FIND CUSTOMER: C    | ustomer Search/List » <u>C</u> u                                                                                | ustomer Details                          |                                        |                                   |                              |                     |                            |               |
|---------------------|----------------------------------------------------------------------------------------------------|------------------------------------------|----------------------------------------|-----------------------------------|------------------------------|---------------------|----------------------------|---------------|
| Actions             | PRINT CUSTOMER REC                                                                                              | ORD <u>C</u> HANGE HI                    | STORY <u>P</u> URCHAS                  | E PERMIT                          | MERGE                        | <u>C</u> USTOME     | ER'S ORDERS                |               |
| Customer Info       | Customer # Status *<br>204172647 Active V                                                                       | Customer Class<br>Individual No          | t Creation Applicatio                  | n Creation Date<br>Thu Jul 9 2020 | Creation User<br>Dahle,Zayna |                     |                            |               |
| Name/DOB            | Salutation First Name *                                                                                         | Middle 1                                 | Vame                                   | Last Name *<br>Dahle              | Suff                         | ×                   | Date of Birth * 01/01/2000 |               |
| Phone/Email         | At least one Phone Number is I<br>Home Phone<br>*****\$555<br>Unusable<br>Email<br>Zdahle@yahoo.com<br>Unusable | equired Business Phone                   | Mobile Phone                           | ]                                 | Text (SMS) Pho               | ne<br>k<br>Unusable | Use Mc                     | bile Phone    |
| Contact Preferences | Phone Contact Preference Phone No Preference  No Preference                                                     | Contact Time                             |                                        |                                   |                              |                     |                            |               |
| Physical Address    | Address *<br>[*** Fairview<br>City/Town *<br>Boise                                                              | Supplemental Address State Idaho         | ZIP/Postal *<br>83704<br>County<br>Ada | Cou<br>Un                         | ntry *<br>ited States        |                     | Status<br>Zip Only         |               |
| Mailing Address     | ✓ Mailing Address same as Phy                                                                                   | sical Address                            |                                        |                                   |                              |                     |                            |               |
| Alternate Address   | Address *                                                                                                    | Supplemental Address State County County | ZIP/Postal *                           | Cou                               | ntry <sup>*</sup>            | 、                   | Status                     |               |
| Membership          | Web Member                                                                                                    | Login Name                               |                                        | Membership Status                 | Sig                          | n Up Date           |                            | Sign Up Sales |
| Loyalty Programs    | PROGRAM NAME PEND                                                                                               | ING POINTS EARNED                        | POINTS CARD NU                         | MBER                              |                              |                     |                            |               |
| <u>о</u> к          | <u>Gancel Apply</u>                                                                                             | #                                        | 1                                      |                                   |                              |                     |                            |               |
| Notes & Alerts      | ocument Uploads Identifie                                                                                       | ers <u>M</u> erge History                | Vehicles Pe                            | ermits <u>O</u> rde               | ers(1) <u>P</u> rop          | erty                |                            |               |
| Actions             | ADD NOTE/ALERT                                                                                                  |                                          |                                        |                                   |                              |                     |                            |               |
| Filters             | Show Current Records only <u>SEARCH</u>                                                                         | Status Note/Ale                          | rt Type                                |                                   |                              |                     |                            |               |

**4.** #1 Select the type of Vehicle you are adding.
#2 Select the GO button.

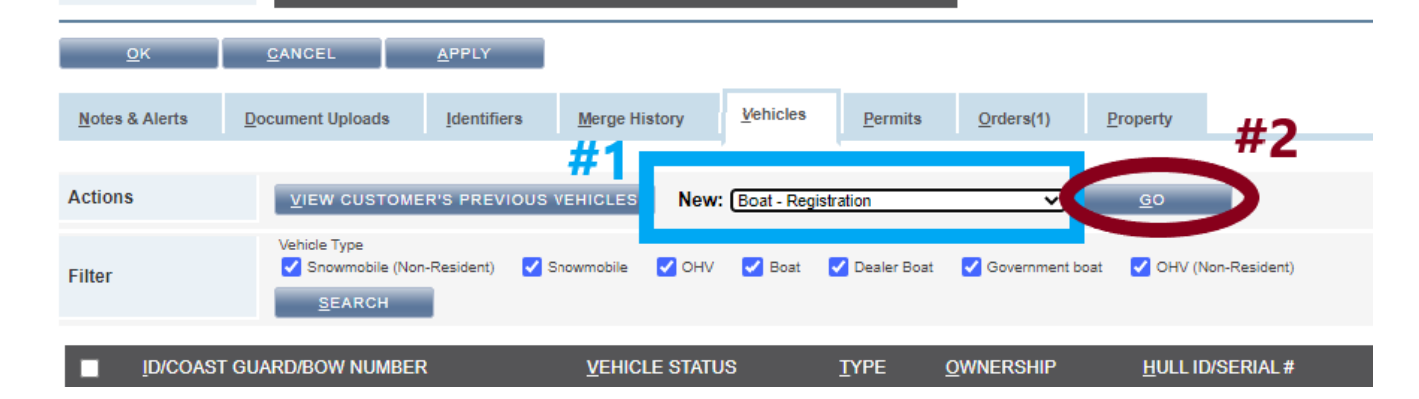

# Vehicle Profile Page

- 5. #1 If the vehicle is a boat that has been previously registered in Idaho, but NOT in Aspira, input the **IDAHO** bow number. To assign a new bow number, select **NO**.
  - **#2** Input all vehicle information.
  - **#3** Add co-owners. You can add up to 3.
  - #4 Select OK.

| REGISTER VEHICLE:                       | Customer Search/List Make sure to input the existing IDAHO how number                                                                                                    |
|-----------------------------------------|----------------------------------------------------------------------------------------------------|
| #1 >><br>Boat Info<br>#2                | Existing Existing Idaho Vehicle Number (ex: Boat bow n bee) Existing Idaho Vehicle Number<br>Image: State Device Control of the control of the control of the |
| Interstate Details                      | Was this Boat registered in another State? Tip - Input <u>HIN</u> , then click <u>SUBMIT</u> . This will autofill the Make of the boat for you.                                                                                                    |
| Boat Info                               | Length 18 ft                                                                                                    |
| Title Information                       | Title: Title State:                                                                                                    |
| Boat Information                        | Hull Material       Type of Boat       Model       Type of Use       Engine Drive       Propulsion Type         Aluminum       Open Boat       Mirage       Pleasure       Inboard       Water Jet         Fuel Type       Max Horsepower       Color       Primary Use Area       Secondary Use Area       Description         Gasoline       350       Black / Blue       Statewide       Statewide                                                                                                    |
| Customer Info                           | Customer #       Status       Customer Class       First Name       Last Name       Last Name       Dahle       Bith         204172847       Active       Individual       Zayna       V       Dahle       Sat Jan 1 2000         Address       Supplemental Address       City/Towns       Status       County ZIP/Postal       Sat Jan 1 2000         123 Fairview       Supplemental Address       Idaho       Ada       83704       United States       Zip Only                                                                                                    |
| #3<br>Co-Owner Details<br>(Max 3)<br>#4 | Identifier Type     Identifier #     Last Name     First Name       Customer #        REMOVE       Business Name     ZIP/Postal       REMOVE       ADDITIONAL CO-OWNER      SEARCH     ADD NEW CUSTOMER                                                                                                    |
| <u>о</u> к                              | <u>C</u> ancel                                                                                                    |

6. If you get an error message, follow the instructions below. If there is no error message, skip ahead to page 6.

| A Invalid HIN/VIN. Please re-enter. |                                  |                                           |                        |            |  |  |  |  |
|-------------------------------------|----------------------------------|-------------------------------------------|------------------------|------------|--|--|--|--|
| REGISTER VEHICLE:                   | Customer Search/Li               | st                                        |                        |            |  |  |  |  |
| Boat Info                           | Existing Existing Idaho Veh      | icle Number (ex: Bost bow number)         | Existing Idaho Vehi    | icle Num   |  |  |  |  |
|                                     | HIN <sup>*</sup><br>MRRJ1423J917 | Re-Enter HIN <sup>1</sup><br>MRRJ1423J917 | <u>s</u> ubmit         | Ques<br>No |  |  |  |  |
| Intoretato Dotaile                  | Was this Boat registered in      | another State? Interstate Vehicle         | # Interstate State/Pro | vince      |  |  |  |  |

 If you must assign a new HIN, follow these steps. Provide the <u>HIN</u> <u>Application Instructions</u> <u>for IDZ HINS</u> with their transaction. ×#>>++

#1 Select Yes, in the
Assign Hull ID box.
#2 Select OK.
The new HIN will be
assigned after the
payment is taken.

#### **REGISTER VEHICLE:** <u>Customer Search/List</u> Existing Existing Idaho Vehicle Number (ex: Boat bow number) Éxisting Idaho Vehicle Number (ex: Boat bow number) #1 O Yes 🔘 No Boat Info HIN<sup>®</sup> Year Re-Enter HIN Questionable Assign Hull ID SUBMIT 2323jsdb1 2323jsdb1 No Yes SAYLINER MARINE 2000 × Was this Boat registered in another State? Interstate Vehicle # Interstate State/Province Interstate Details 🔾 Yes 🔘 No Length Boat Info 16 f Title Title State: Title Information ¥ Hull Material Type of Boat Model Type of Use Engine Drive Propulsion Type Fiberglass Open Boat Capri Pleasure ✓ Inboard ✓ Propeller ✓ Boat Information Fuel Type \* Max Horsepower Color Primary Use Area Secondary Use Area Description Gasoline 🗸 135 Black ✓ 01 Ada Statewide ~ Customer # Status Customer Class First Name Middle Name Last Name Suffix Date of Birth 204172647 Active Individual Sat Jan 1 2000 Zayna Dahle Customer Info Address Supplemental Address City/Town State County ZIP/Postal Country Status 123 Fairview Boise Idaho Ada 83704 United States Zip Only First Name Identifier Type Identifier # Last Name REMOVE Customer # ¥ Co-Owner Details Business Name ZIP/Postal (Max 3) SEARCH ADD NEW CUSTOMER #2 ADDITIONAL CO-OWNER Cancel

#### Select Inventory

7. #1 Select radio button to determine product type.
#2 Input sticker number \*.
#3 Select OK.

\* Note- the format is the letter that represents the sticker, the year of the sticker, and the 6 digit sticker

| Boat MRRJ1423J920 - Registration Product(s) |                         |    |              |            |  |  |  |
|---------------------------------------------|-------------------------|----|--------------|------------|--|--|--|
|                                             | PRODUCT                 |    | INVENTORY    | BASE PRICE |  |  |  |
| Origina#3                                   | V01 - Boat Registration | #2 | B20-131118 × | \$31.50    |  |  |  |
| <u>о</u> к                                  | CANCEL                  |    |              |            |  |  |  |

number. B for Boat, M for Resident OHV, T for Non-Resident OHV, G for Non-Motorized Invasive Species, A for Not Registered in Idaho Motorized Invasive Species, S for Resident Snowmobiles, N for Non-Resident Snowmobiles, R for Rental Snowmobile.

## In The Cart

- 8. #1 Select Payment Type, i.e. external credit card, external check, or external cash
- 9. #2 Select Process Order

| Customer          | Name         Customer #         Phone         Zip           TAYLOR,JOEL         003526379         2083047468         83713-1395         CHANGE CUST               | OMER                                                                                                    |                      |                                                                                         |                                                |
|-------------------|----------------------------------------------------------------------------------------------------|----------------------------------------------------------------------------------------------------|----------------------|-----------------------------------------------------------------------------------------|------------------------------------------------|
| Actions           | PURCHASE PERMIT PURCHASE POS New: Boat - Registration                                                                                                    | on 🗸 <u>G</u> O                                                                                                    |                      |                                                                                         |                                                |
| Items             | ORDER                                                                                                    | ITEM                                                                                                    | QTY.                 | FEE TYPE                                                                                | PRICE                                          |
|                   | Renew Registration (New - 1)  Registration Document: <u>Upload Registration Document</u> TAYLOR, JOEL (003526379)  5587 N Applehronk Way                          | (2020)V05-Resident OHV(Renewal)<br>Valid: Thu Jul 2 2020 to Thu Dec 31 2020<br>Resident OHV Registration(s): M20-11245 | <u>Remove</u> 1<br>6 | State Fee<br>Vendor Fee<br>Transaction Fee<br>Surcharge Fee<br>Additional Surcharge Fee | \$8.50<br>\$1.50<br>\$0.00<br>\$1.00<br>\$1.00 |
|                   | Boise, ID, 83713-1395<br>United States<br><u>OHV VBKXWH2369M115922</u><br>Coast Guard/Bow Number.IDOH5175AI<br><b>REMOVE ORDER</b> Y SPLIT ORDER Y APPLY DISCOUNT | ✓ <u>R</u> EDEEM POINTS ✓ <u>E</u> EES ✓ <u>A</u> DJU:                                                                 | ST FEES TO PAST PAID | Order Total                                                                             | \$12.00                                        |
| Totals            | 1                                                                                                    |                                                                                                    |                      | Total Price<br>Total Past Paid                                                          | \$12.00<br>\$0.00                              |
| Outstanding       | <u> </u>                                                                                                    |                                                                                                    |                      | Amount Owing<br>Minimum Payment Due                                                     | \$12.00<br>\$12.00                             |
| Payment <b>#2</b> | Type Amount Currency SWIP                                                                                                    | PE CARD                                                                                                    |                      |                                                                                         |                                                |
|                   | ADDITIONAL PAYMENT                                                                                                    |                                                                                                    |                      |                                                                                         |                                                |
| Process Order     | <u>C</u> ancel Cart                                                                                                    |                                                                                                    |                      |                                                                                         |                                                |

#### **Attestation Statement**

**10.** This box will pop up with an attestation statement. You need to read this paragraph to the customer and ask them to accept the policy.

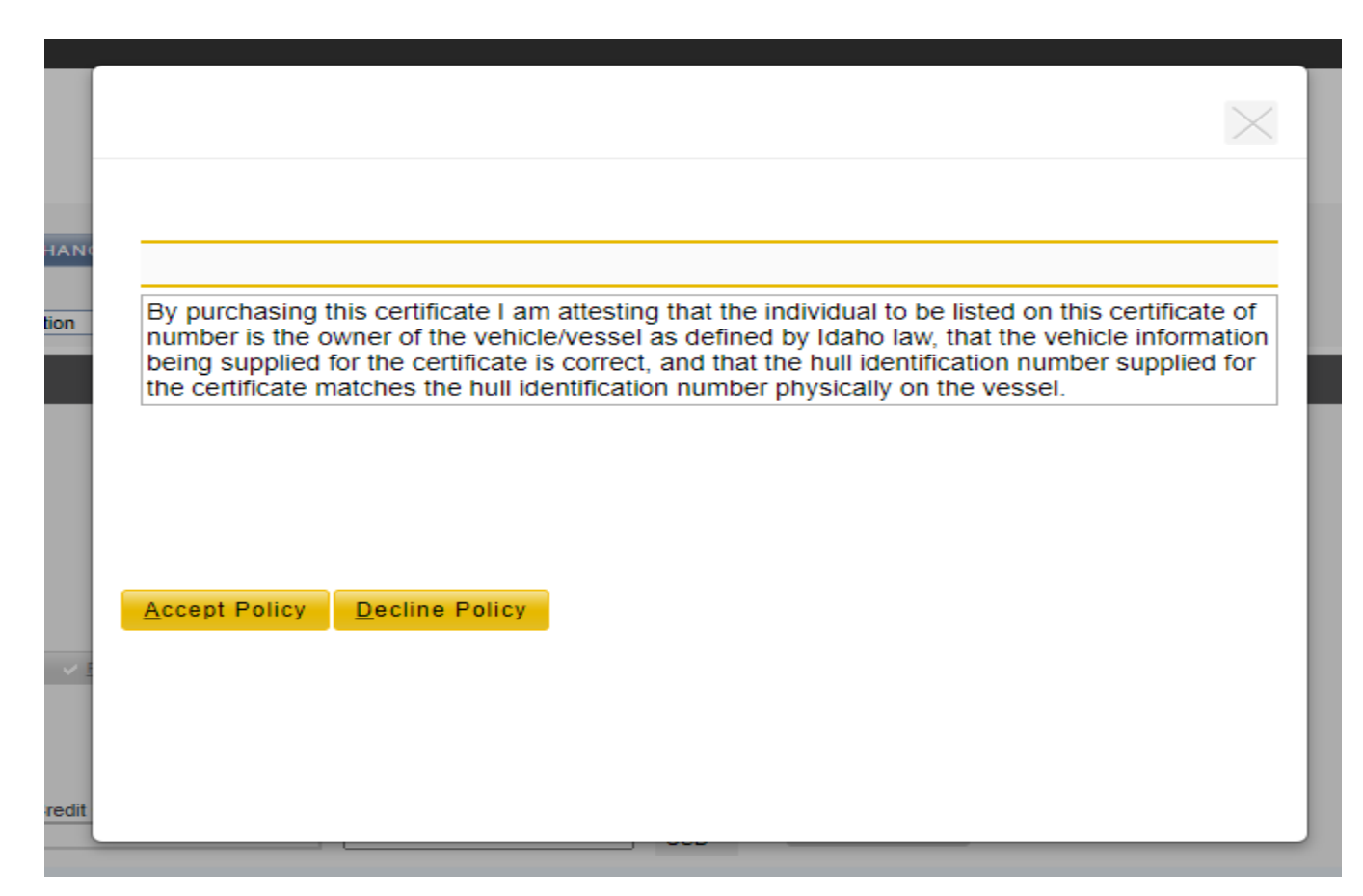

# Order Summary Page

**11.** Put in Payment information. Then, the Order Summary page will come up.

**#1 Print Documents -** A printer dialogue box may pop up. See page 9 for instructions.

| Order Summa             | ıry                                                                                                    |                                                                                                    |   |                                                                                         |                                                  |
|-------------------------|----------------------------------------------------------------------------------------------------|----------------------------------------------------------------------------------------------------|---|-----------------------------------------------------------------------------------------|--------------------------------------------------|
| Receipt Details         | Receipt #         Receipt Date & Time         Sales Location           370810241         Mon Jun 29 2020 10:27 AM PDT         HQ General Administr   | created By<br>ration Operations Dahle,Zayna                                                                           |   |                                                                                         |                                                  |
| Customer                | Name         Customer #         Phone         Email Organiz           YOUNGBLOOD,ROBERT         002573477         2088806214                         | zation Name                                                                                                    |   | PRINT RECEIPT                                                                           | PRINT DOCUMENTS                                  |
| Transaction(s)          | Renew Registration , Make Payment                                                                                                    |                                                                                                    |   |                                                                                         |                                                  |
| Receipt Item            | Order #:9-55777<br>YOUNGBLOOD, ROBERT (002573477)<br>324 Hickory Ct<br>Nampa, ID, 83686-2991<br>United States                                        | (2020)V01-Boat Registration(Renewal)<br>Valid: Mon Jun 29 2020 to Thu Dec 31 2020<br>Boat Registration(s): B20-060581 | 1 | State Fee<br>Vendor Fee<br>Transaction Fee<br>Surcharge Fee<br>Additional Surcharge Fee | \$32.00<br>\$1.50<br>\$0.00<br>\$10.00<br>\$0.00 |
|                         | Boat ACBX7999F192<br>Coast Guard/Bow Number.ID4291AL                                                                                                 |                                                                                                    |   | Order Total                                                                             | \$43.50                                          |
| Receipt Fees<br>Summary |                                                                                                    |                                                                                                    |   | State Fee<br>Vendor Fee<br>Transaction Fee<br>Surcharge Fee<br>Additional Surcharge Fee | \$32.00<br>\$1.50<br>\$0.00<br>\$10.00<br>\$0.00 |
| Totals                  |                                                                                                    |                                                                                                    |   | Total Price<br>Total Past Paid                                                          | \$43.50<br>\$0.00                                |
| Payments &<br>Change    |                                                                                                    |                                                                                                    |   | Payment Tendered<br>Change Tendered                                                     | \$43.50<br>\$0.00                                |
| Outstanding             |                                                                                                    |                                                                                                    |   | New Amount Owing                                                                        | \$0.00                                           |
| Payment Details         | Type         Check Number         Check Date         Check Holder           Personal Check         5550         Mon Jun 22 2020         Robert M You | Name Amount Currency<br>ungblood 43.50 USD                                                                            |   |                                                                                         |                                                  |
| Print Actions           |                                                                                                    |                                                                                                    |   |                                                                                         |                                                  |
| Einish Order            | #2                                                                                                    |                                                                                                    |   |                                                                                         |                                                  |

Production

**#2 Finish Order** to complete the registration after the document has printed.

The system will automatically email them a receipt of the completed transaction.

# **Printer Dialogue Box**

**12. #1** Select the printer from the list.

#### **#2** Select **Print**.

| D               |                                                                                       |  |
|-----------------|---------------------------------------------------------------------------------------|--|
| Print Vehicle   | Document(s)                                                                           |  |
| Please verif    | iy the correct printer has been selected for the following document formation $\pm 1$ |  |
|                 | Print to                                                                              |  |
| #2PDF           | Send To OneNote 2016                                                                  |  |
| . <u>P</u> RINT | CANCEL                                                                                |  |

13. #1 Select Success if the print job printed successfully. Select Failure if the job did not print.

**#2** If print is successful, complete step **#2** from page 8.

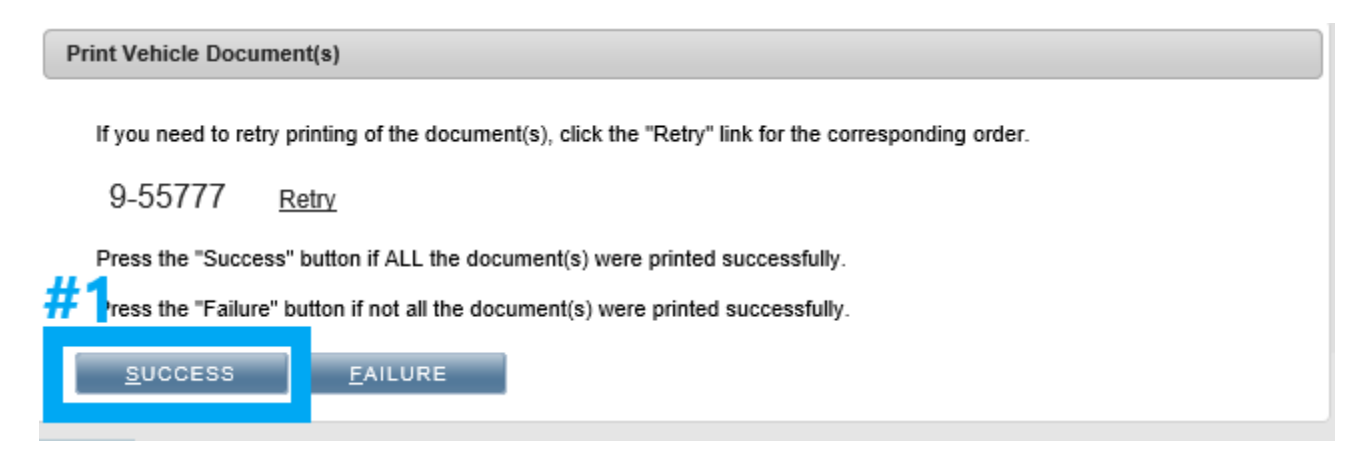